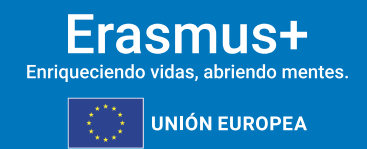

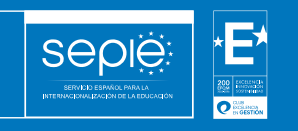

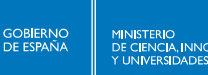

Procedimiento para enviar y registrar solicitudes TCA

11-06-2024

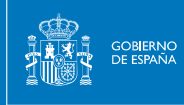

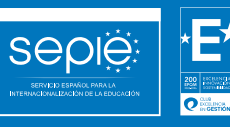

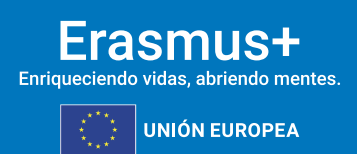

# ÍNDICE

- 1. CÓMO ENVIAR LA SOLICITUD Y DESCARGAR EL PDF ...... 2

# 1. CÓMO ENVIAR LA SOLICITUD Y DESCARGAR EL PDF

0

Seple

#### 1. PRIMER PASO

MINISTERIO DE CIENCIA, INNOVACIÓN

133

Una vez que se han rellenado todos los campos de la solicitud de participación a una TCA, el primer paso será "validar" la solicitud y el segundo "enviar" la solicitud.

| A | Aviso importante<br>El formulario se guarda automáticamente y puede modificarlo las veces que necesite pero una<br>vez enviado ya no podrá modificarlo. |                     |                     |           |          |  |
|---|----------------------------------------------------------------------------------------------------|---------------------|---------------------|-----------|----------|--|
|   |                                                                                                    | Importar borrador 🖺 | Exportar borrador 🖥 | Validar 🗹 | Enviar 🖋 |  |

## 2. SEGUNDO PASO

"Aceptar" el envío.

| AVISO:                                                           | ✓ ×                           |
|------------------------------------------------------------------|-------------------------------|
| rté a punto de opuier su formulario. Llas vos                    | anviada na padrá madificada   |
| sta a punto de enviar su formulario. Una vez<br>Desea continuar? | enviado no podra modificario. |
|                                                                  |                               |
| No acepto                                                        | 2<br>2                        |

### 3. TERCER PASO

"Descargar" el PDF.

Resumen de formulario del Usuario 10.9.228.197

| VET                                                              |           | Descargar PDF 🛓 | Descargar CSV 🛓 |  |  |  |  |  |
|------------------------------------------------------------------|-----------|-----------------|-----------------|--|--|--|--|--|
| VET_European Conference "Empowering Students in the Digital Age" |           |                 |                 |  |  |  |  |  |
| Pregunta                                                         | Respuesta |                 |                 |  |  |  |  |  |
|                                                                  |           |                 |                 |  |  |  |  |  |
| VET Applicant Organisation                                       |           |                 |                 |  |  |  |  |  |
| Pregunta                                                         | Respuesta |                 |                 |  |  |  |  |  |

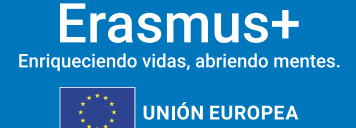

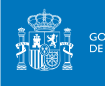

# 2. CÓMO REGISTRAR LA SOLICITUD

# 2.1 PRIMER PASO

Insertar firma digital del representante legal de la institución (o de persona física sólo en los casos en los que se requiera expresamente).

# 2.2 SEGUNDO PASO

Guardar el PDF firmado **SIN CAMBIAR** el nombre del PDF, preferiblemente utilizando Adobe Acrobat Reader o Autofirma. Si utiliza otro programa puede que, al firmarlo, le cambie el nombre al PDF del formulario, y tenga problemas para registrarlo.

# **2.3 TERCER PASO**

Registrarlo en la dirección: <u>http://sepie.es/aplicaciones-web/solicitud\_generica.html</u> a la atención de la Unidad correspondiente (Escolar, Adultos, Superior o Formación Profesional).

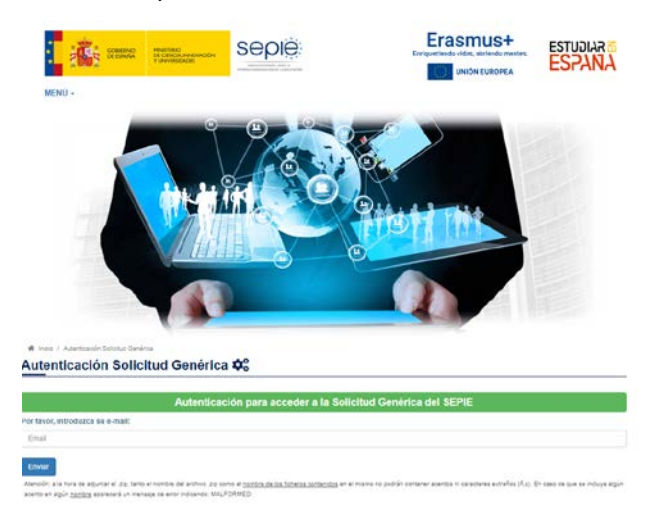

**Importante:** A la hora de adjuntar el .zip, tanto el nombre del archivo .zip como el nombre de los ficheros contenidos en el mismo no podrán contener acentos ni caracteres extraños (ñ,ç, \_). En caso de que se incluya algún acento en algún nombre aparecerá un mensaje de error indicando: MALFORMED.

#### Consejos para usuarios de MAC:

Si Vd. utiliza MAC, le recomendamos instalar 7Zip, la versión para MAC, libre y gratuita, para evitar errores.

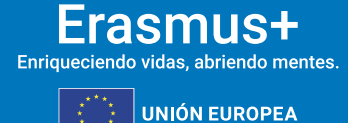

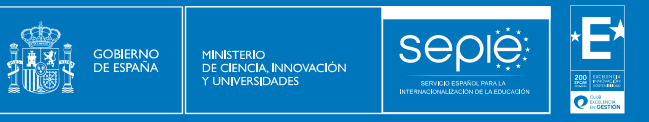

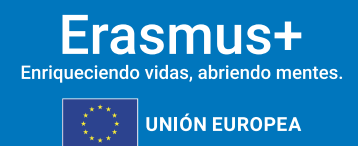

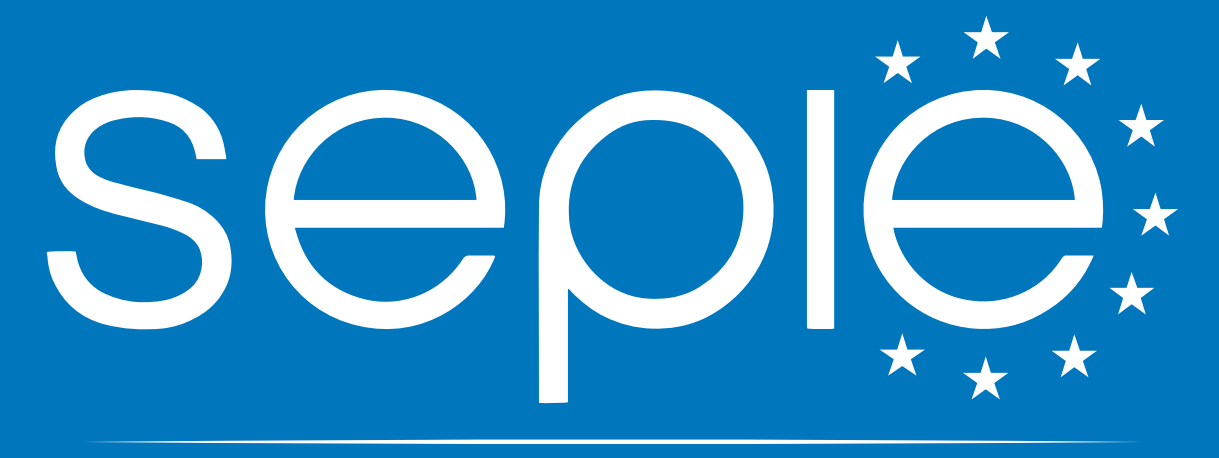

# SERVICIO ESPAÑOL PARA LA INTERNACIONALIZACIÓN DE LA EDUCACIÓN

www.sepie.es | sepie@sepie.es

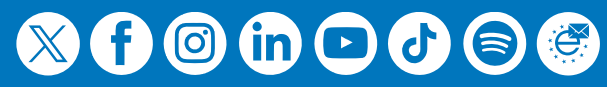